## Import RadioDJ setup into Nextkast

1. If you are using MarioDB, install the mariaDB ODBC connector found in the ImportSupport Directory Normally found here: c:/Nextkast/ImportSupport/.

| 🖟 mariadb-connector-odbc-3.1.1-win32 | 5/27/2019 2:56 PM  | Windows Installer | 8,512 KB |
|--------------------------------------|--------------------|-------------------|----------|
| 📳 mysql-connector-odbc               | 11/12/2017 3:56 PM | Windows Installer | 2,109 KB |

2. Open the Settings window and press the Import External Database Button

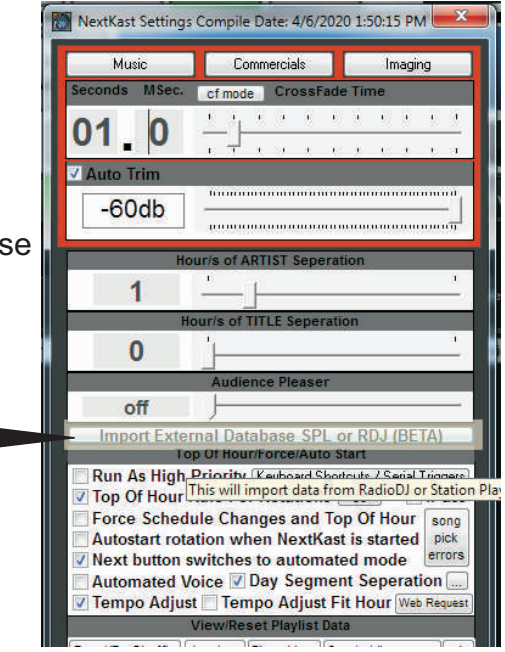

3. Check the database version you are using and enter database name, username, and password. Then press the detect button,

If area turns green, you are ready to import, press the import button and watch it go.

Nextkast will import cue markers, categories, rotations, sample buttons and more.

| Radio                                      | D.I Database Detected                                                            |
|--------------------------------------------|----------------------------------------------------------------------------------|
| MariaDB                                    | © MySQL                                                                          |
| radiodj                                    | Detect                                                                           |
| root                                       |                                                                                  |
| changeme                                   | Import                                                                           |
|                                            | Detect                                                                           |
|                                            | Import                                                                           |
| n Alberta (1460-404) Alb                   |                                                                                  |
| s option will import an<br>Cue Markers, Ca | external database into Nextkast. Tracl<br>ategories, and Rotations are imported. |
|                                            | Observe The Landscore Appella                                                    |